## iCert.

## Paperless R.O.I, How to for Electricians

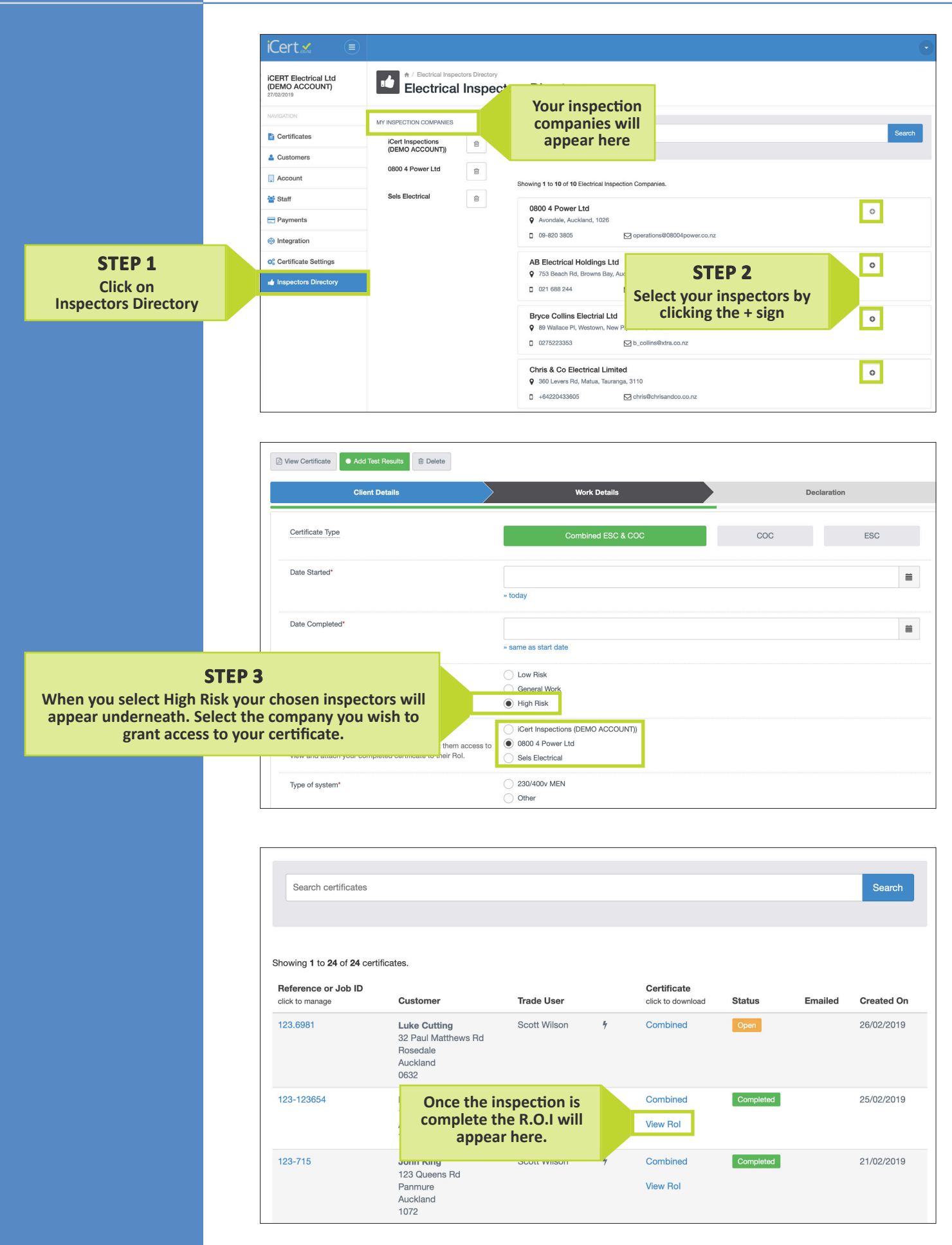